## LIME HD輸入法設定

在 ANDROID 手機與平板要使用實體鍵盤(可以是藍牙鍵盤或者是MICRO USB 鍵盤)時候需要確認手機平板內建輸入法是否支援實體鍵盤。 目前只有部分的手機與平板內建輸入法有支援實體鍵盤,其餘輸入法只支援觸控屏幕。如果您是ANDROID 手機,平板電腦的用戶在此推件 您一套可支援實體件盤的輸入法『LIME HD中文輸入法』,此輸入法可以與我司 K-MASTER 藍牙鍵盤系列,BT-101KB、BT-102KB 配對使用。 下面將使用SAMSUNG GALAXY S3為您介紹LIME-HD 輸入法的安裝與設定。

首先我們按照對碼說明書的步驟將藍牙鍵盤 BT-102KB 對接到S3。在螢幕上面點選 『設定』後開啟 『藍牙』開起 『藍牙』後將鍵盤的電源開關打開並且點選對碼按鈕。對碼按鈕點選後鍵盤上的LED 會開始閃爍。請在手機 『藍牙設定』的頁面裡面點選 『收尋裝置』。 點選 『BLUETOOTH 3.0 KEYBOARD 』進行對接。螢幕上面會出現提示要求輸入對應的 PIN CODE,請在鍵盤上輸入對應的 PIN CODE 然後按下 ENTER 或者是 RETURN 鍵。

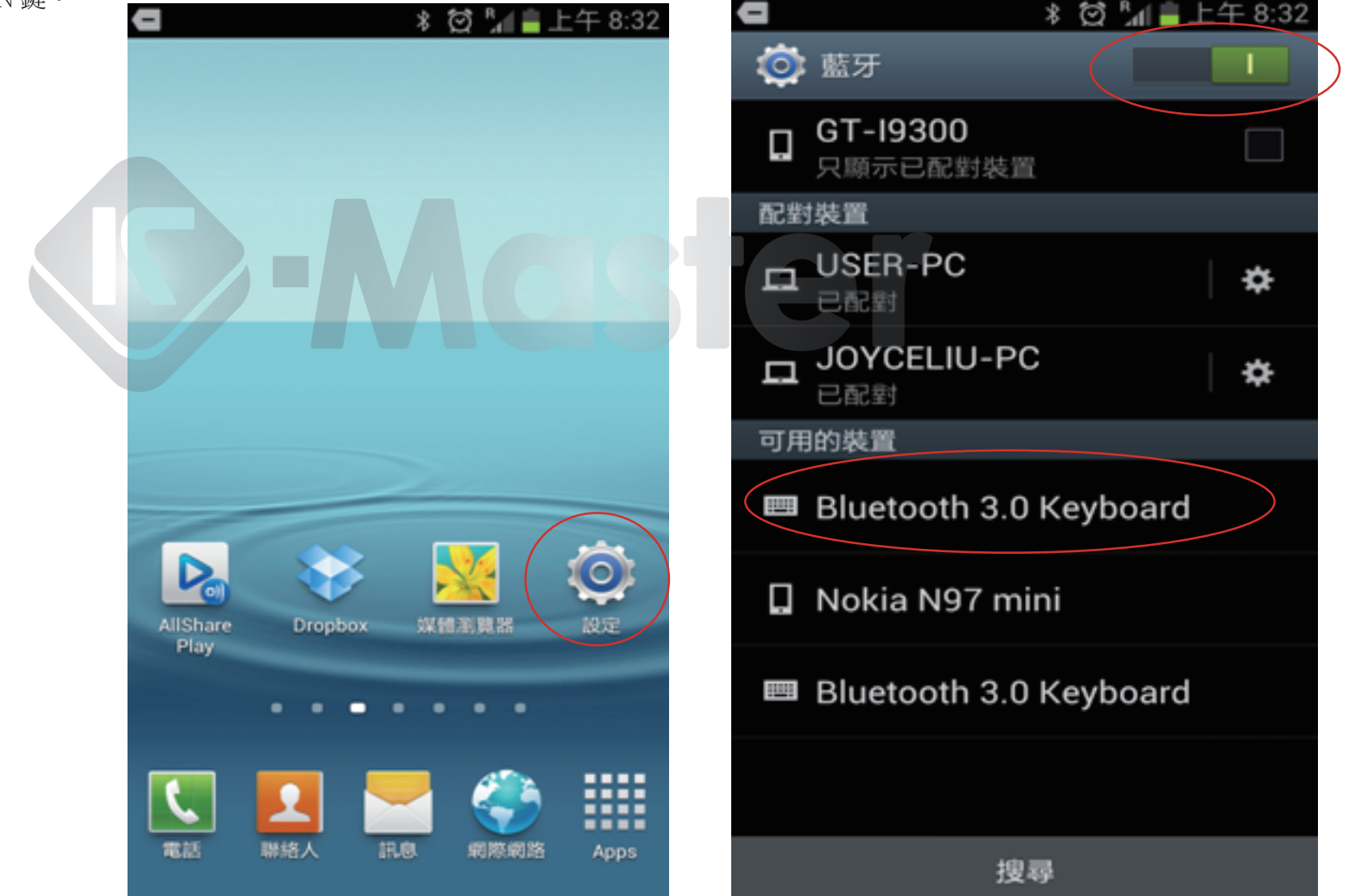

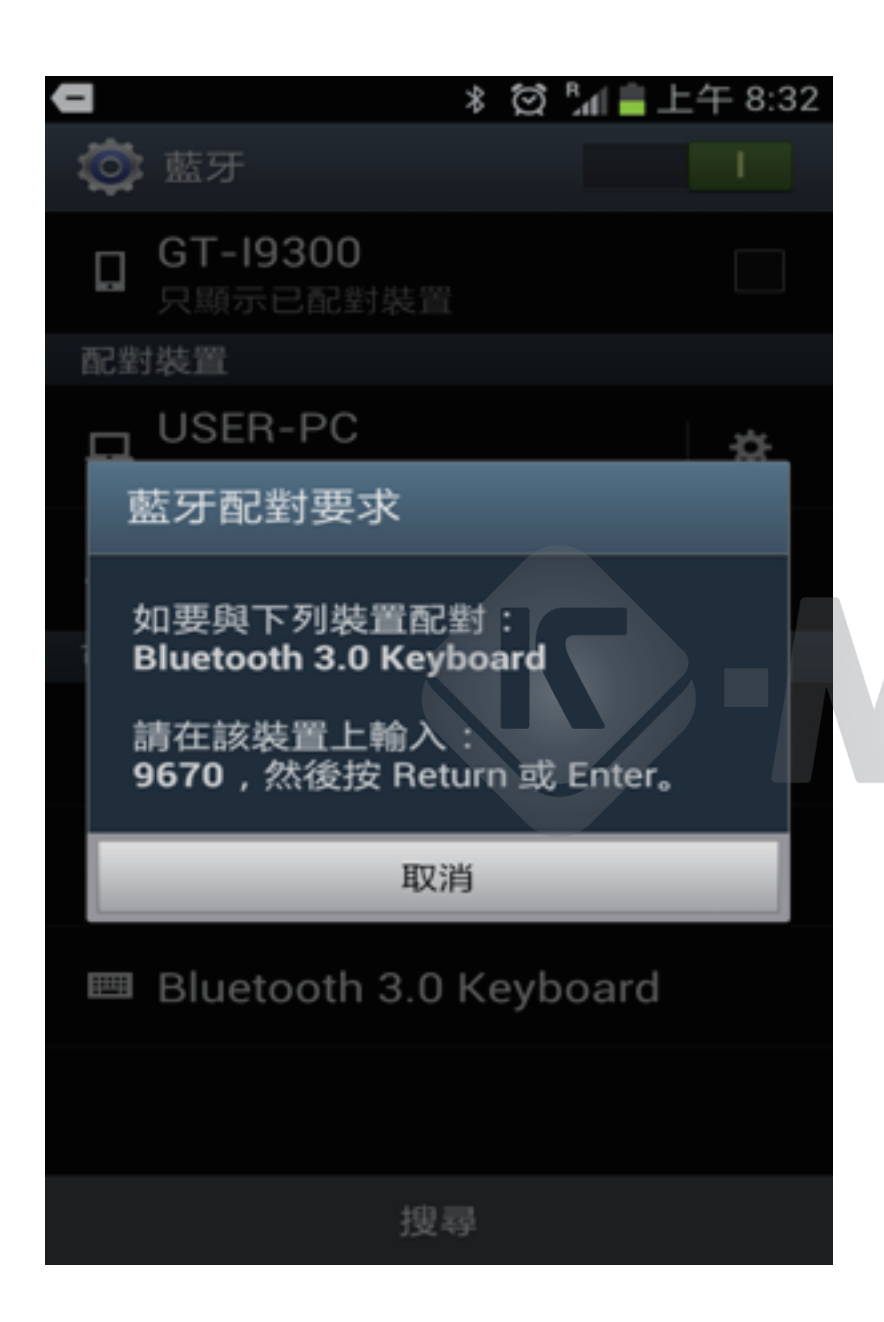

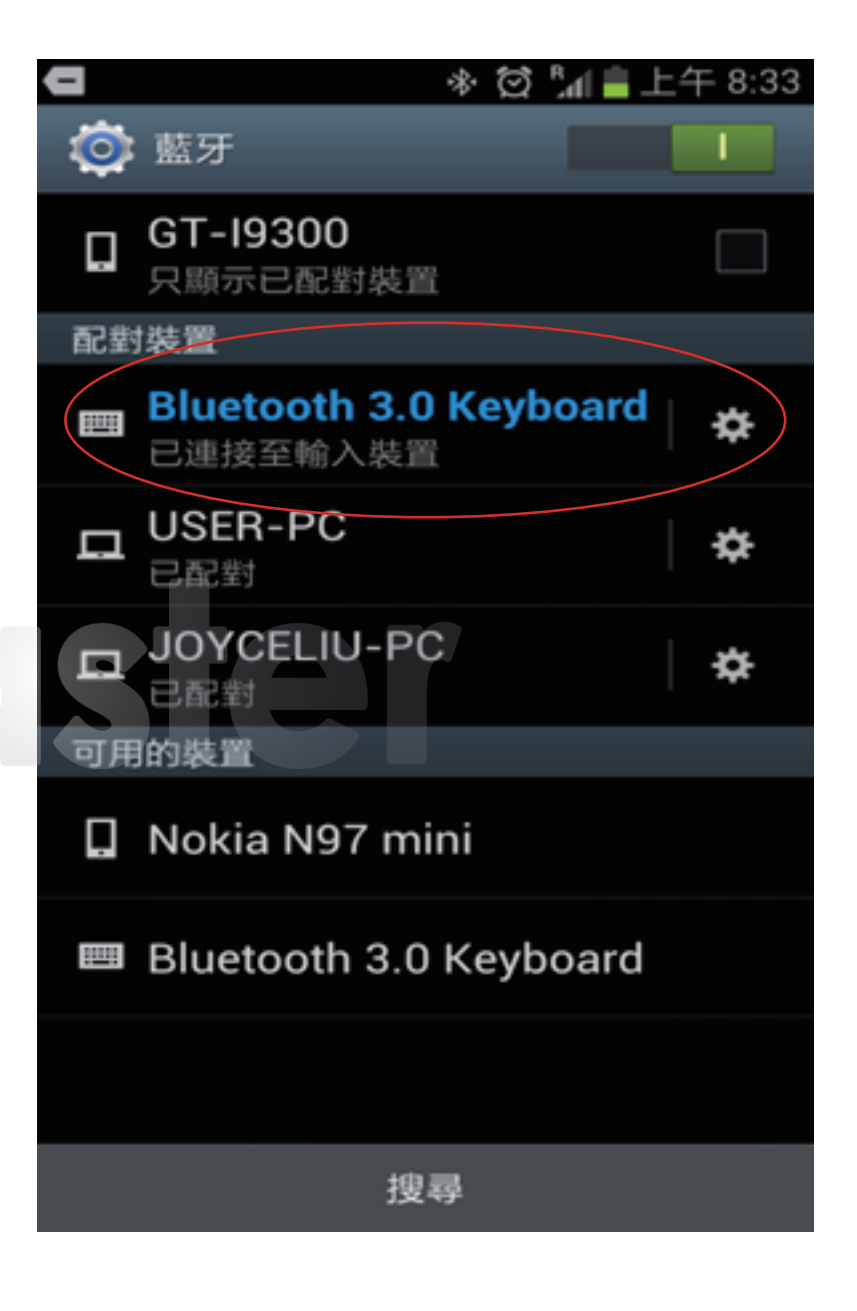

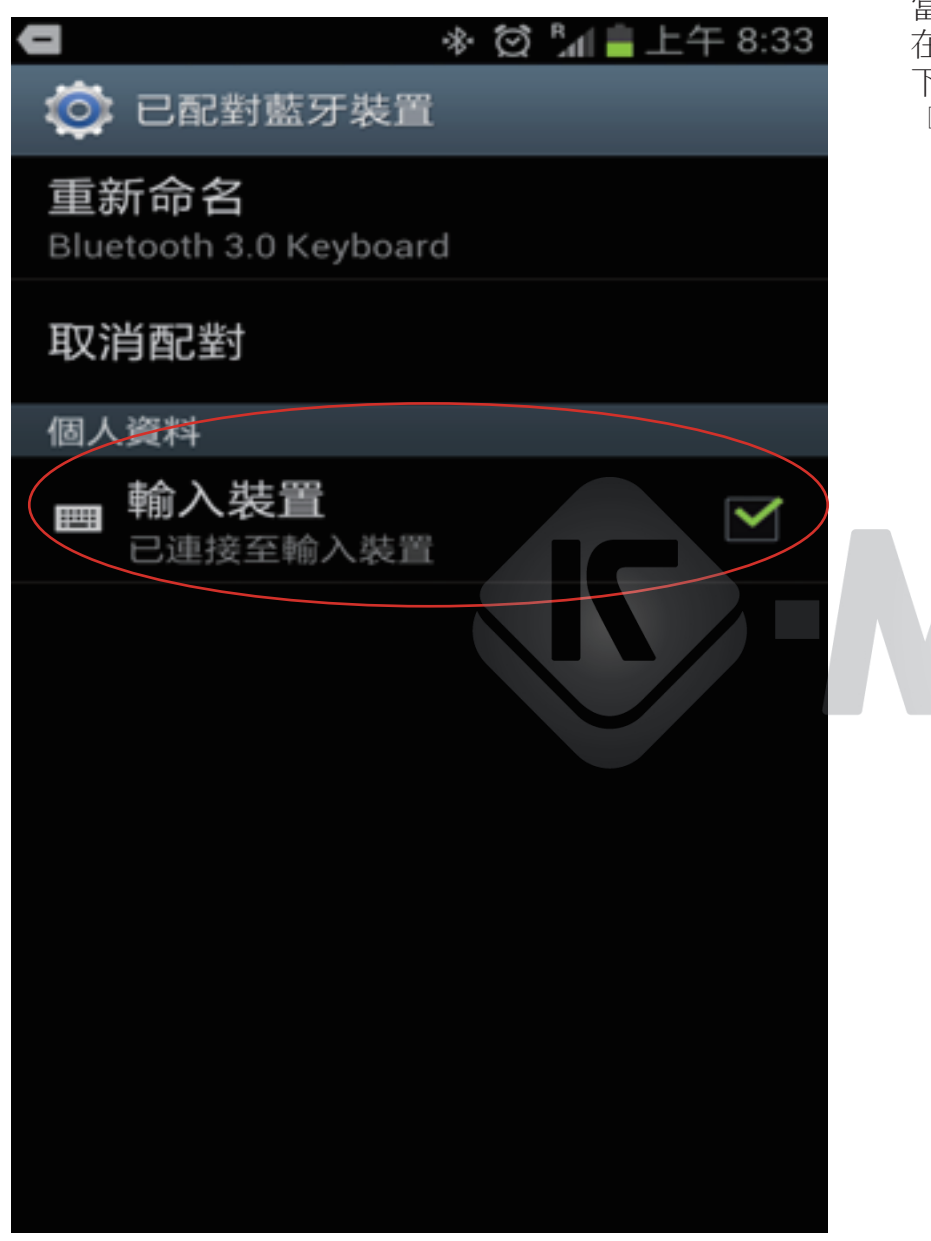

當鍵盤對接成功已經連線到裝置後,我們將手機連網至 GOOGLE 的 『PLAY 商店』。 在『PLAY 商店』收尋 LIME,之後會跳出 『LIME HD 中文輸入法』,請點選安裝。 下載安裝需要一些時間,請耐心等候。安裝完成後您的手機的APP選單裡面將會出現 『LIME HD 中文輸入法』設定的圖示。

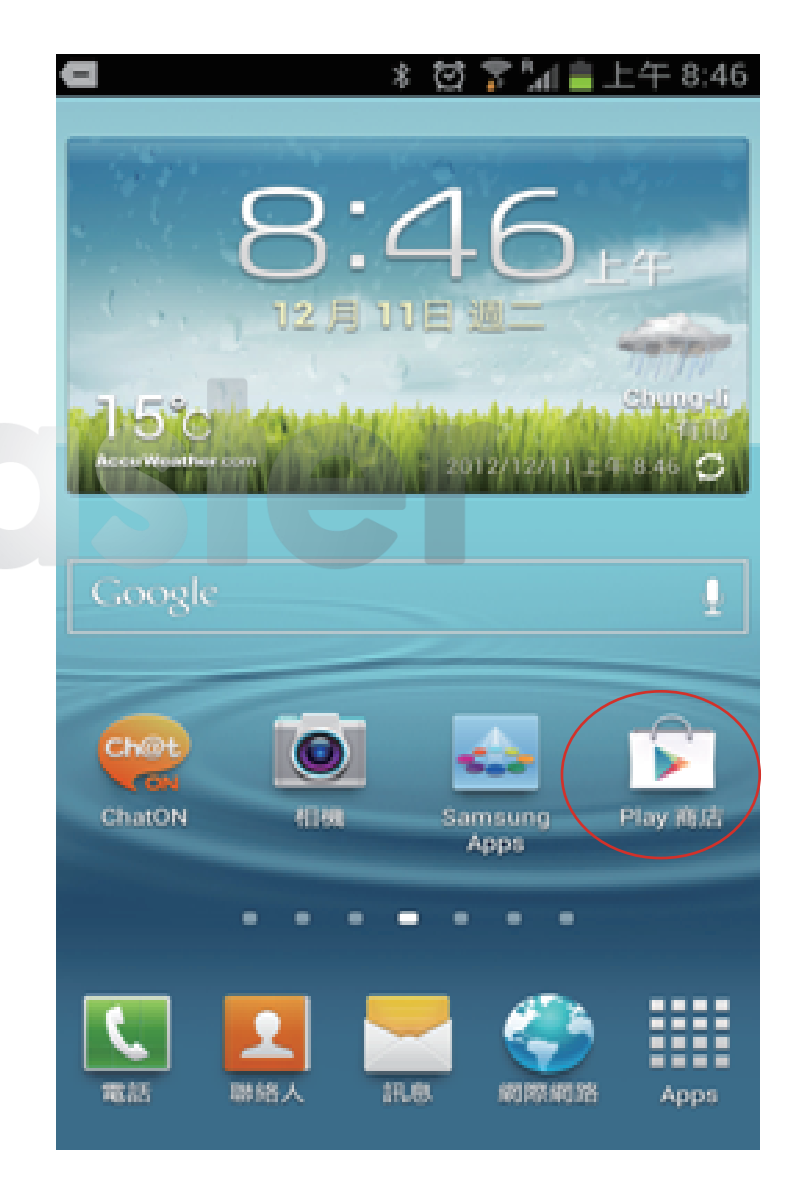

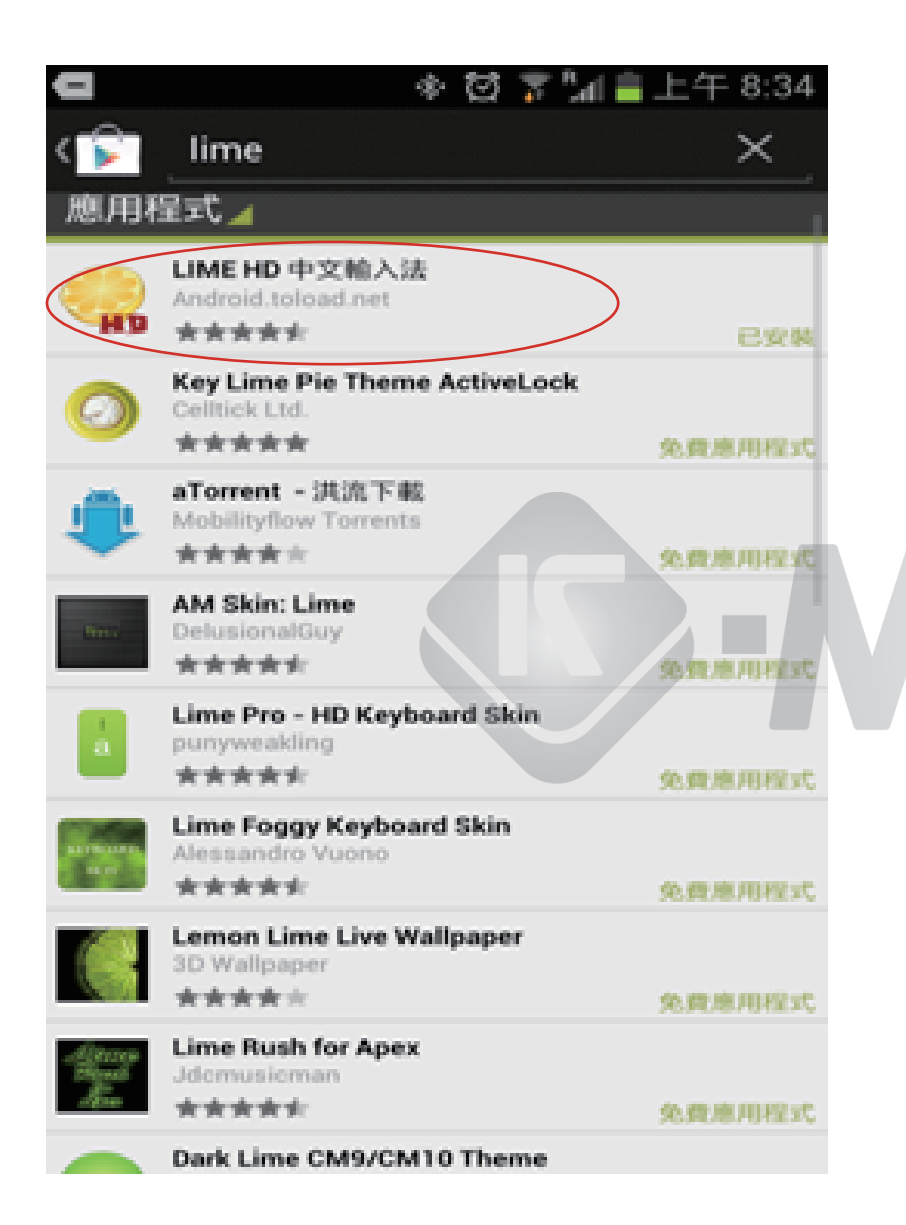

| D                                                                                                    |       | * ೮%            | 下午 8:34            |
|----------------------------------------------------------------------------------------------------|-------|-----------------|--------------------|
| Apps                                                                                                    | Wid   | lgets           | <u>.</u>           |
| + -<br>× ÷                                                                                                    |       |                 | Messenger          |
| 31<br>S Planner                                                                                                    |       | <b>K</b>        | <b>医</b><br>第 片播放器 |
|                                                                                                    | 8     | 现的情况            | ▶<br>下載            |
| XIX OF A CONTRACTOR OF A CONTRACTOR OF A CONTRACTOR OF A CONTRACTOR OF A CONTRACTOR OF A CONTRACTOR A CONTRACTOR A CONTRAC | 訊息    | () 合衆語次器        | NI HR              |
| <mark>どう</mark><br>∓机QQ                                                                                                    | 神州行天地 | LIME-HD IR<br>E | Skype              |
|                                                                                                    |       |                 |                    |

請點選 LIME HD 輸入法設定,並且點選 『初始資料庫設定』 請在初始資料庫預載您需要的輸入法,LIME-HD 支援多款輸入法 ,有倉頡,注音,拼音,大易等。點選預載後按下載。

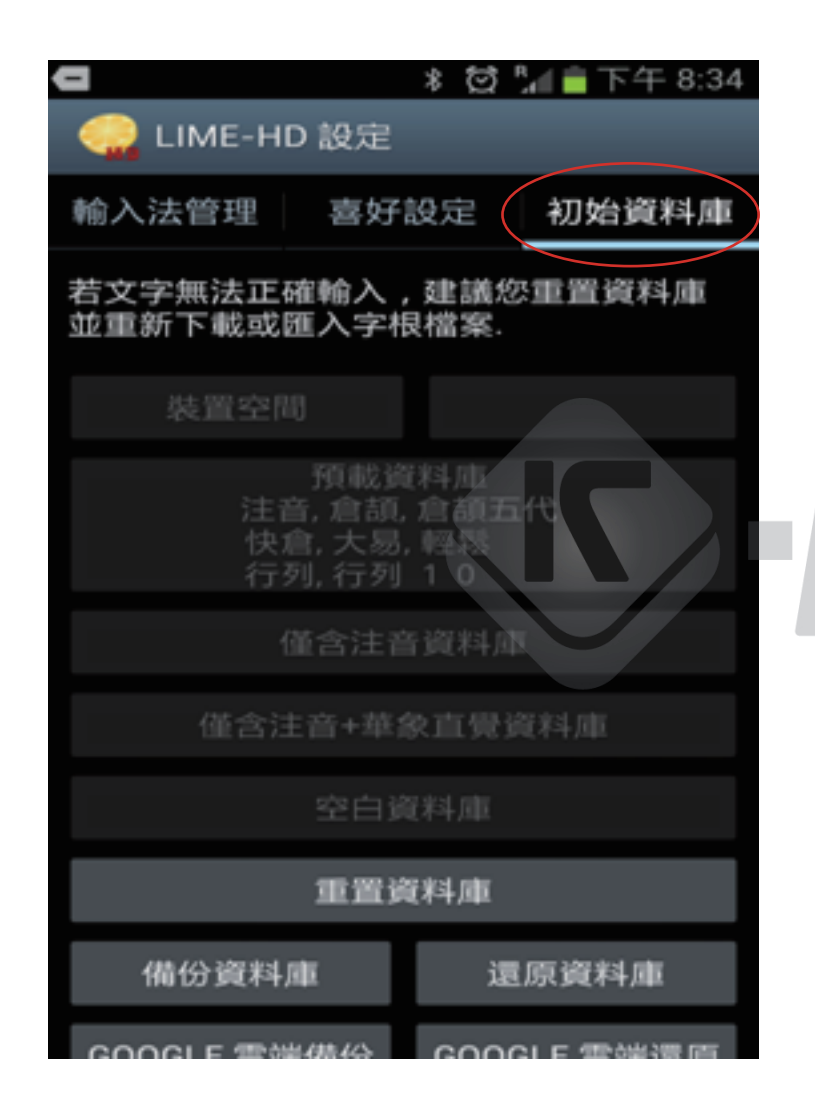

輸入法預載完成後請至手機設定頁面更改輸入法設定將預設輸入法更改為 LIME HD。 現在你將可以享受藍牙鍵盤與LIME-HD 帶給您文字輸入的便利性。

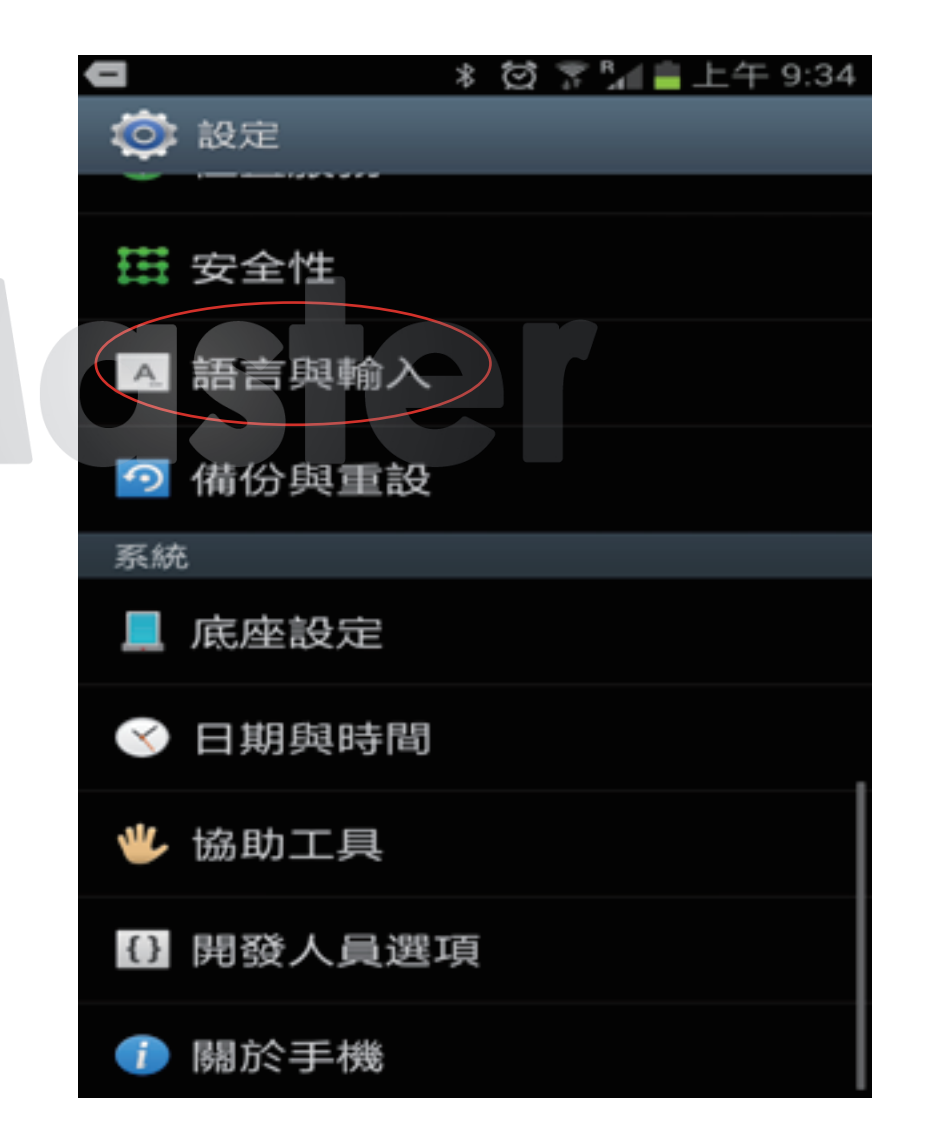

在LIME-HD 的預設設定下:

按實體鍵盤 CTRL + SPACE BAR (空格鍵) 或者是 SHIFT + SPACE BAR (空格鍵) 進行中文混合輸入法/英文的切換在中文輸入法設定下按實體件盤 CTRL + SHIFT 進行中文輸入法切換。

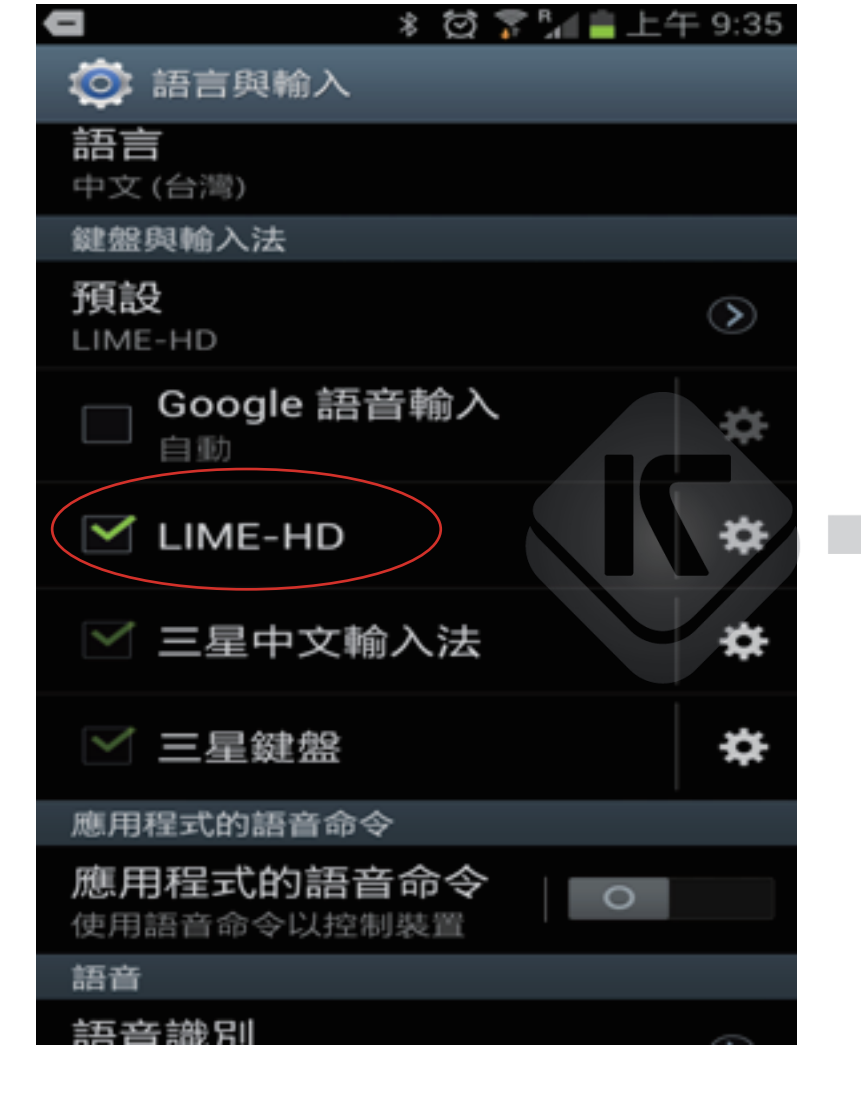

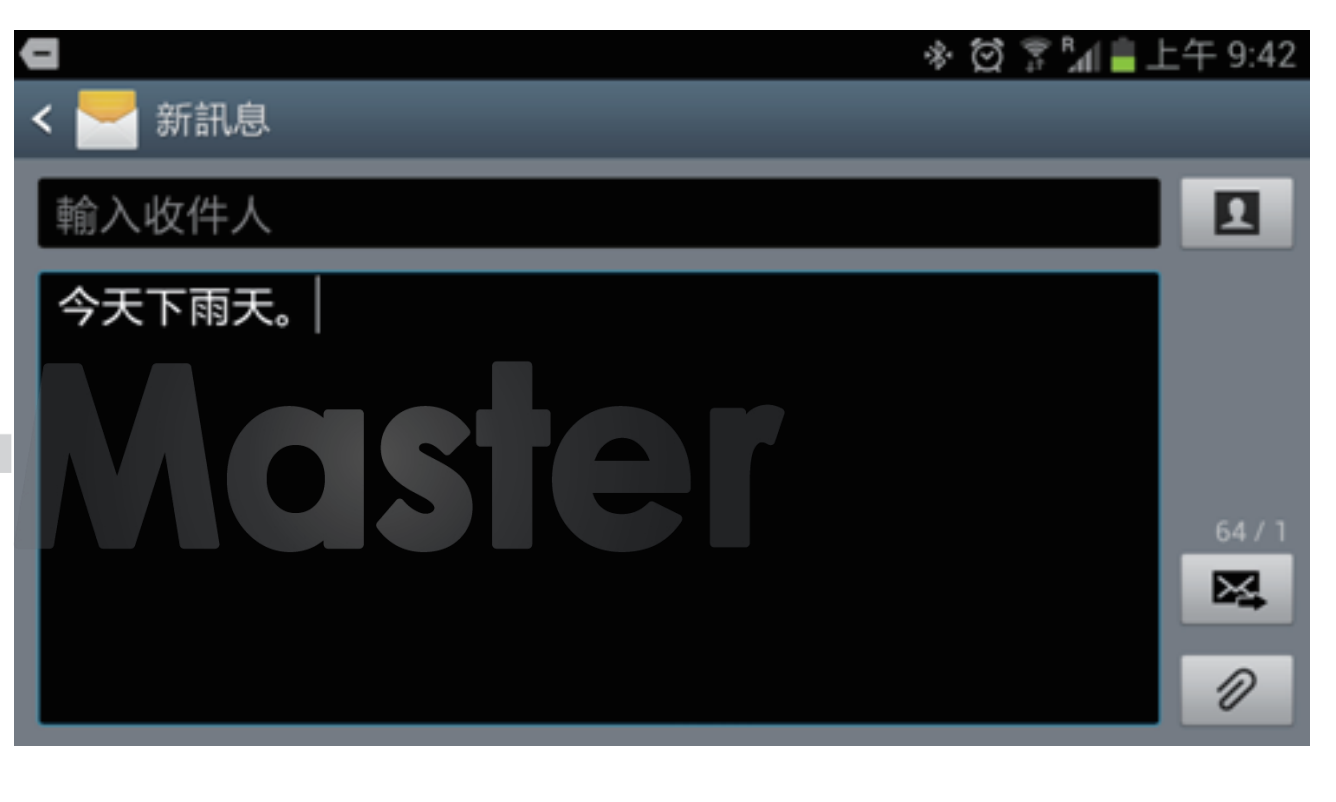